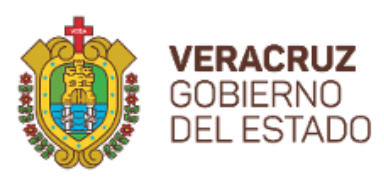

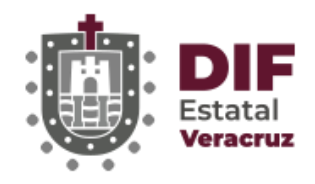

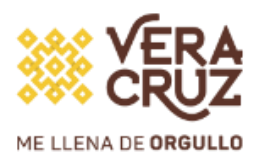

# **PADRONES ALIMENTARIOS**

Subdirección de Tecnologías de la Información DIF Estatal Veracruz Octubre 2022

# Introducción

El sistema de Padrones Alimentarios **WEB** tiene como objetivo facilitar la captura de la información de los menores que reciben este apoyo, trabajando sobre un navegador WEB llamado Apollo Apollo Apollo Apollo cualquier computadora.

# Acceso

Para comenzar a trabajar con el navegador Apollo, deberá descargar la carpeta que contiene el navegador

| PLATAFORMA        | APLICACIÓN         | MANUAL DE USUARIO |
|-------------------|--------------------|-------------------|
| Microsoft Windows | Apollo Web Browser | L                 |

Deberá abrir la carpeta <u>Microsoft.NET</u> y ejecutar e instalar el .exe que se encuentra dentro de la carpeta

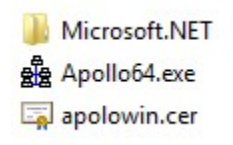

Posteriormente deberá crear una carpeta en el escritorio, que podrá llamar PADRONES ALIMENTARIOS y copiar dentro de la carpeta los archivos <u>Apollo64.exe</u> y <u>apolowin.cer</u>, para ingresar al sistema deberá ejecutar el archivo <u>Apollo64.exe</u> y ahí deberá ingresar las credenciales de acceso que le hayan sido proporcionadas y que están compuestas por Usuario y Contraseña.

| Apolo 3.0 (Client for EXIRION/OS Server) |                                    |                                      |                     |
|------------------------------------------|------------------------------------|--------------------------------------|---------------------|
|                                          | VERACRUZ<br>GOBIERNO<br>DEL ESTADO | Desarrollo<br>Integral de la Familia | ME LLENA DE DRGULLO |
|                                          |                                    | USUARIO:                             |                     |
|                                          |                                    | PASSWORD:                            |                     |
|                                          |                                    | Ingresar                             |                     |
|                                          |                                    |                                      |                     |

# Validación de CURP

Al entrar al sistema deberá ingresar la CURP de 18 dígitos del menor y dar clic en VALIDAR

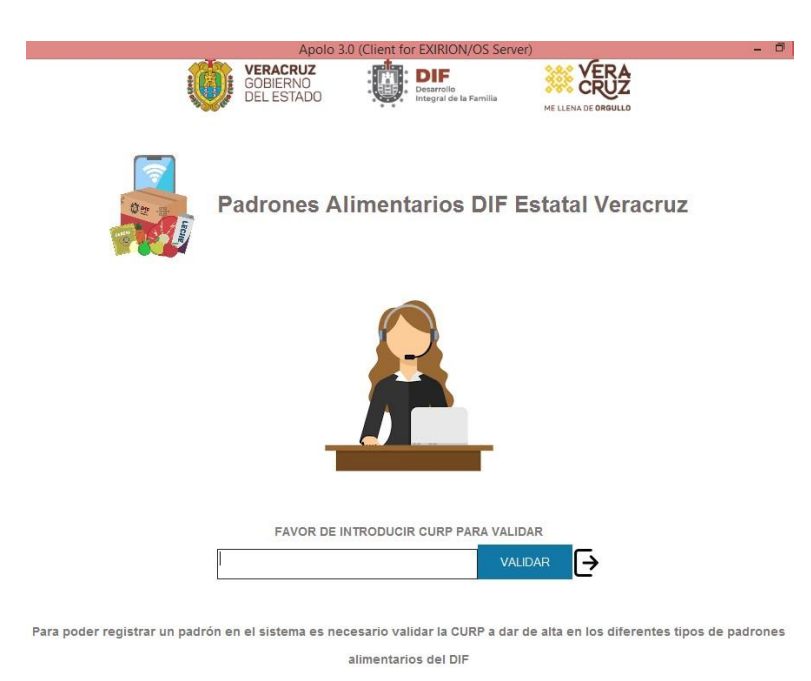

En caso de que exista un error en la curp, aparecerá la siguiente leyenda:

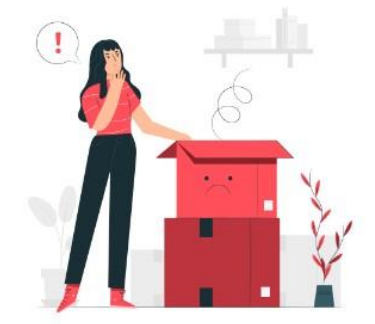

Sistema de Registro de Padrones Alimenticios DIF Estatal Veracruz

LA CURP NO ES VÁLIDA, NO EXISTE REGISTRO EN SISTEMA NACIONAL DE CURP'S DE GOBIERNO FEDERAL

Nuevo CURP

Al ser válida la curp aparecerá el menú:

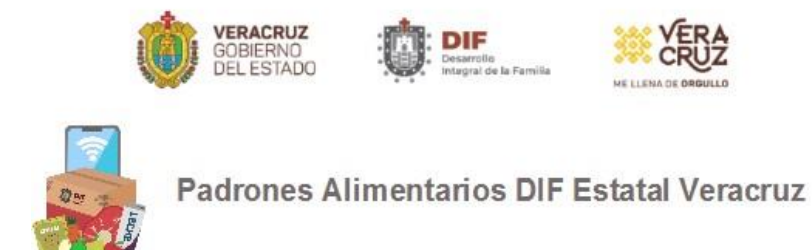

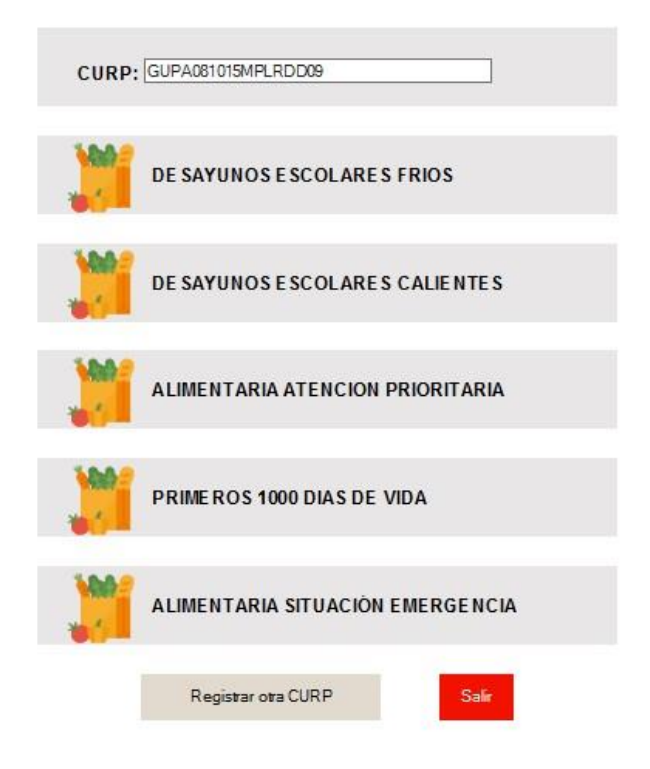

Al ingresar en alguna de las opciones, se validará que la curp no se encuentre ya registrada en ese programa, en el caso de que sea así le mandará un mensaje y lo redireccionará al inicio para ingresar una nueva CURP:

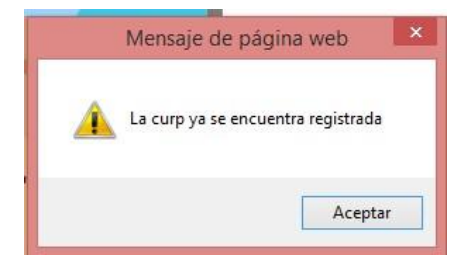

En cualquier opción del menú deberá complementar los datos solicitados, tomando en cuenta que los campos con \* son obligatorios y deberá dar clic en <u>guardar</u>.

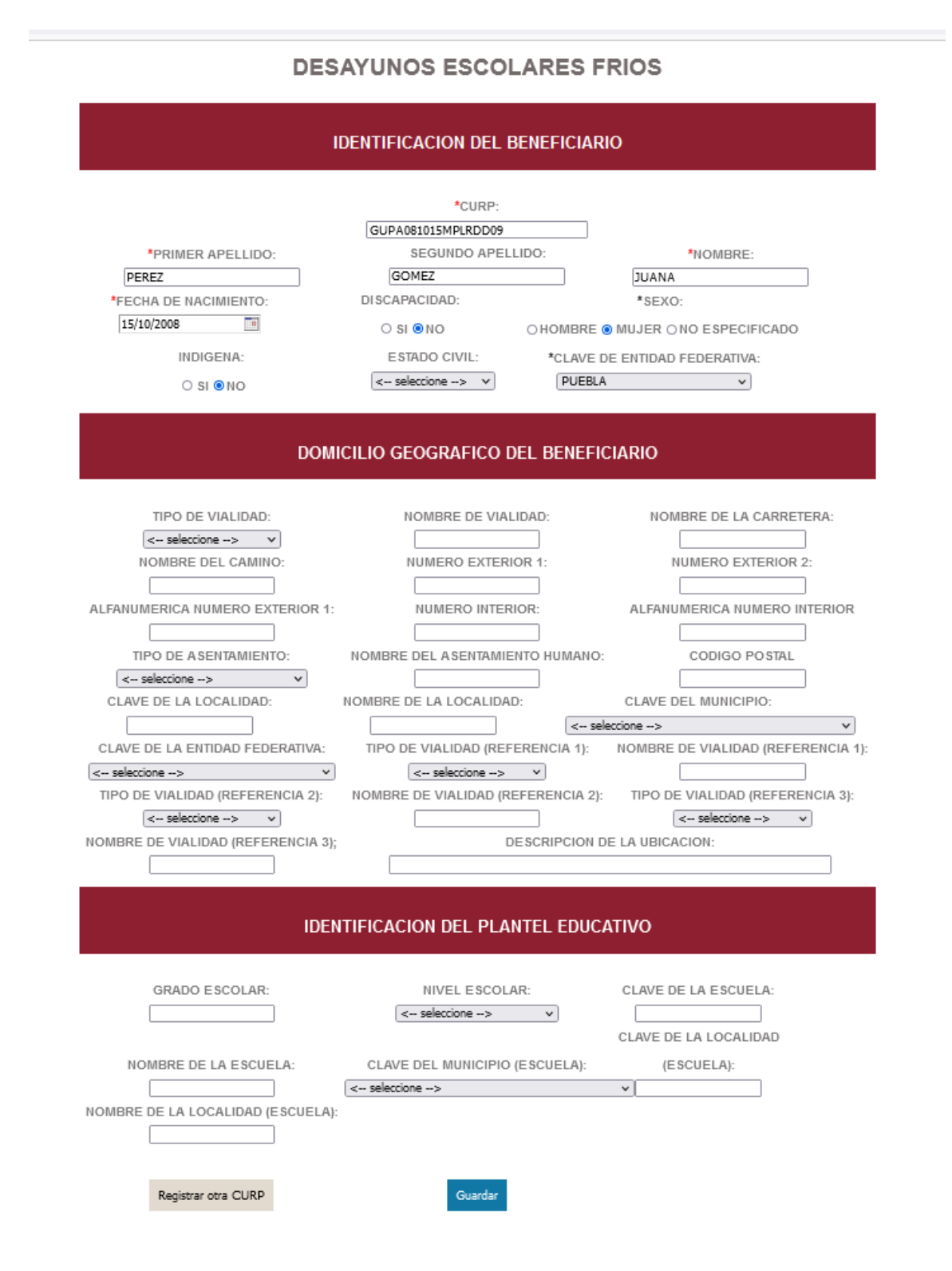

## DESAYUNOS ESCOLARES CALIENTES

#### IDENTIFICACION DEL BENEFICIARIO

|                                      | *CURP:                  |              |                                    |
|--------------------------------------|-------------------------|--------------|------------------------------------|
|                                      | GUPA081015MPLRDD09      |              |                                    |
| *PRIMER APELLIDO:                    | SEGUNDO APELLI          | DO:          | *NOMBRE:                           |
| PEREZ                                | GOME                    |              |                                    |
| *FECHA DE NACIMIENTO:                | DISCAPACIDAD:           |              | *SEXO:                             |
| 15/10/2008                           | O SI €NO                | O HOMBRE 💿   | MUJER ONO ESPECIFICADO             |
| INDIGENA:                            | ESTADO CIVIL:           | *CLAVE DE    | E ENTIDAD FEDERATIVA:              |
| O SI ® NO                            | < seleccione> V         | PUEBLA       | ~                                  |
|                                      |                         |              |                                    |
|                                      |                         |              |                                    |
| DOM                                  | IICILIO GEOGRAFICO DE   | L BENEFICI   | IARIO                              |
|                                      |                         |              |                                    |
|                                      |                         |              |                                    |
| TIPO DE VIALIDAD:                    | NOMBRE DE VIALI         | DAD:         | NOMBRE DE LA CARRETERA:            |
| < seleccione> V                      |                         |              |                                    |
| NOMBRE DEL CAMINO:                   | NUMERO EXTERIO          | R 1:         | NUMERO EXTERIOR 2:                 |
|                                      |                         |              |                                    |
| ALFANUMERICA NUMERO EXTERIOR 1       | NUMERO INTERIO          | R:           | ALFANUMERICA NUMERO INTERIOR       |
|                                      |                         |              |                                    |
| TIPO DE ASENTAMIENTO:                | NOMBRE DEL ASENTAMIEN   | TO HUMANO:   | CODIGO POSTAL                      |
| < seleccione> V                      |                         |              |                                    |
| CLAVE DE LA LOCALIDAD:               | NOMBRE DE LA LOCALIDAD  |              | CLAVE DEL MUNICIPIO:               |
|                                      |                         | < selec      | cione> V                           |
| CLAVE DE LA ENTIDAD FEDERATIVA:      | TIPO DE VIALIDAD (REFE  | RENCIA 1):   | NOMBRE DE VIALIDAD (REFERENCIA 1): |
| < seleccione> v                      | < seleccione>           | ~            |                                    |
| TIPO DE VIALIDAD (REFERENCIA 2):     | NOMBRE DE VIALIDAD (REI | ERENCIA 2):  | TIPO DE VIALIDAD (REFERENCIA 3):   |
| < seleccione> v                      |                         |              | < seleccione> v                    |
| NOMBRE DE VIALIDAD (REFERENCIA 3     | : DE                    | SCRIPCION DE | LA UBICACION:                      |
|                                      |                         |              |                                    |
|                                      |                         |              |                                    |
|                                      |                         |              |                                    |
| IDENTIFICACION DEL PLANTEL EDUCATIVO |                         |              |                                    |
|                                      |                         |              |                                    |

| GRADO ESCOLAR:                   | NIVEL ESCOLAR:                 | CLAVE DE LA ESCUELA: |
|----------------------------------|--------------------------------|----------------------|
| NOMBRE DE LA ESCUELA:            | CLAVE DEL MUNICIPIO (ESCUELA): | (ESCUELA):           |
|                                  | < seleccione>                  | v                    |
| NOMBRE DE LA LOCALIDAD (ESCUELA) | :                              |                      |
|                                  |                                |                      |
|                                  |                                |                      |
| Registrar otra CURP              | Guardar                        |                      |

# ALIMENTARIA ATENCIÓN PRIORITARIA

#### IDENTIFICACION DEL BENEFICIARIO

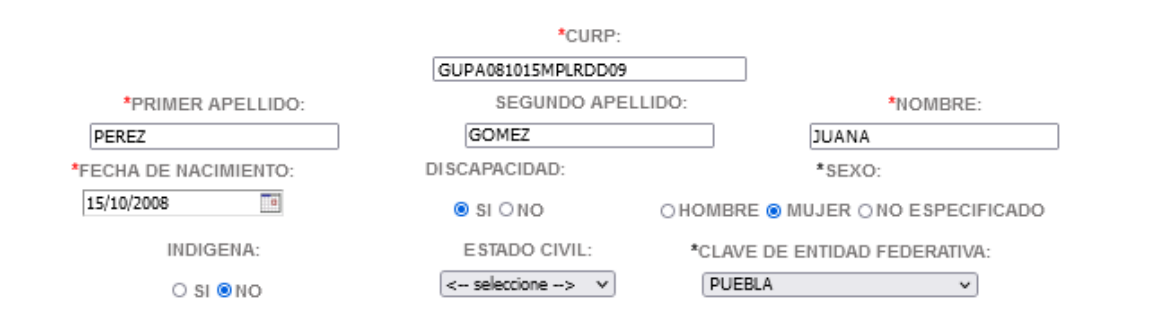

#### DOMICILIO GEOGRAFICO DEL BENEFICIARIO

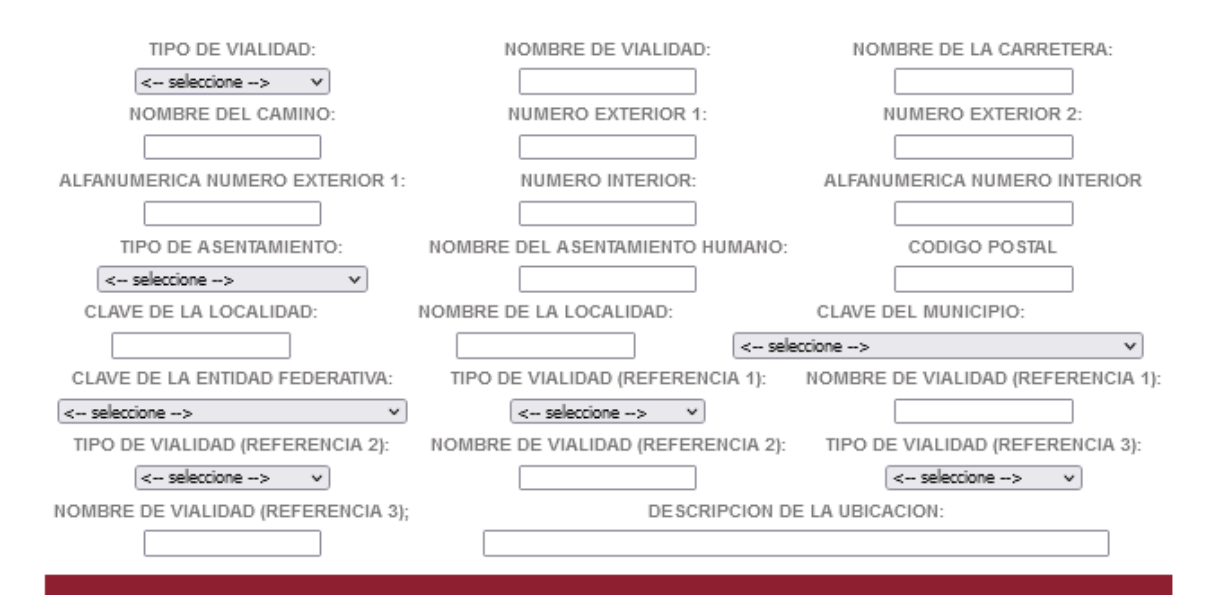

#### IDENTIFICACION DEL ESPACIO ALIMENTICIO

| CLAVE DEL TIPO DE BENFICIA | ARIO                   | CLAVE DEL MUNICIPIO    |   |
|----------------------------|------------------------|------------------------|---|
| < seleccione>              | *                      | < seleccione>          | × |
| CLAVE DE LA LOCALIDAD      | )                      | NOMBRE DE LA LOCALIDAD |   |
|                            |                        |                        |   |
| NO                         | MBRE DEL ESPACIO ALIME | ENTICIO                |   |
|                            |                        |                        |   |
|                            |                        |                        |   |
|                            |                        |                        |   |
| istrar otra CURP           | Guardar                |                        |   |

### PRIMEROS 1000 DIAS DE VIDA

#### IDENTIFICACION DEL BENEFICIARIO

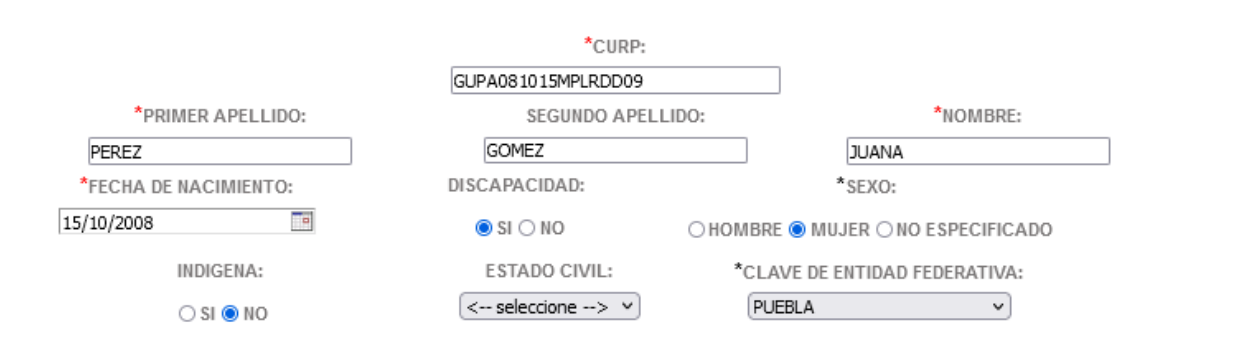

#### DOMICILIO GEOGRAFICO DEL BENEFICIARIO

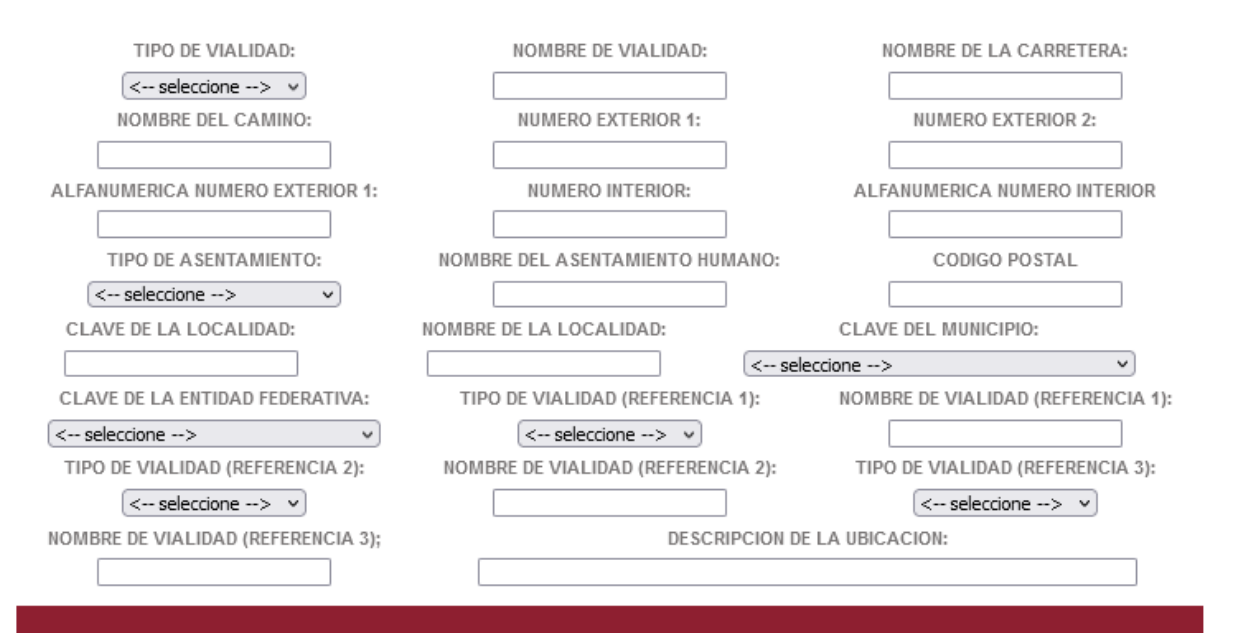

#### **IDENTIFICACION DEL BENEFICIO**

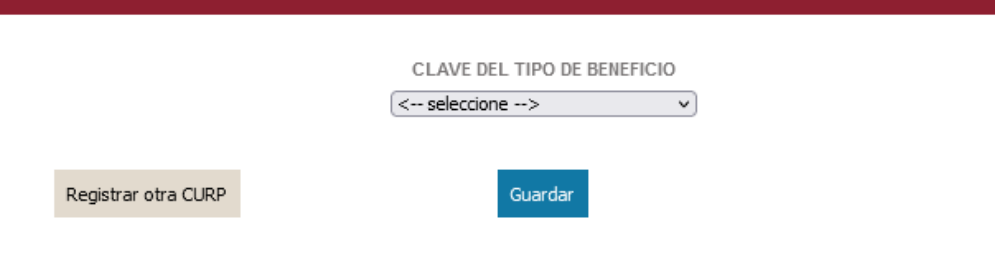

## ASISTENCIA SOCIAL ALIMENTARIA PERSONAS EN SITUACIÓN EMERGENCIA

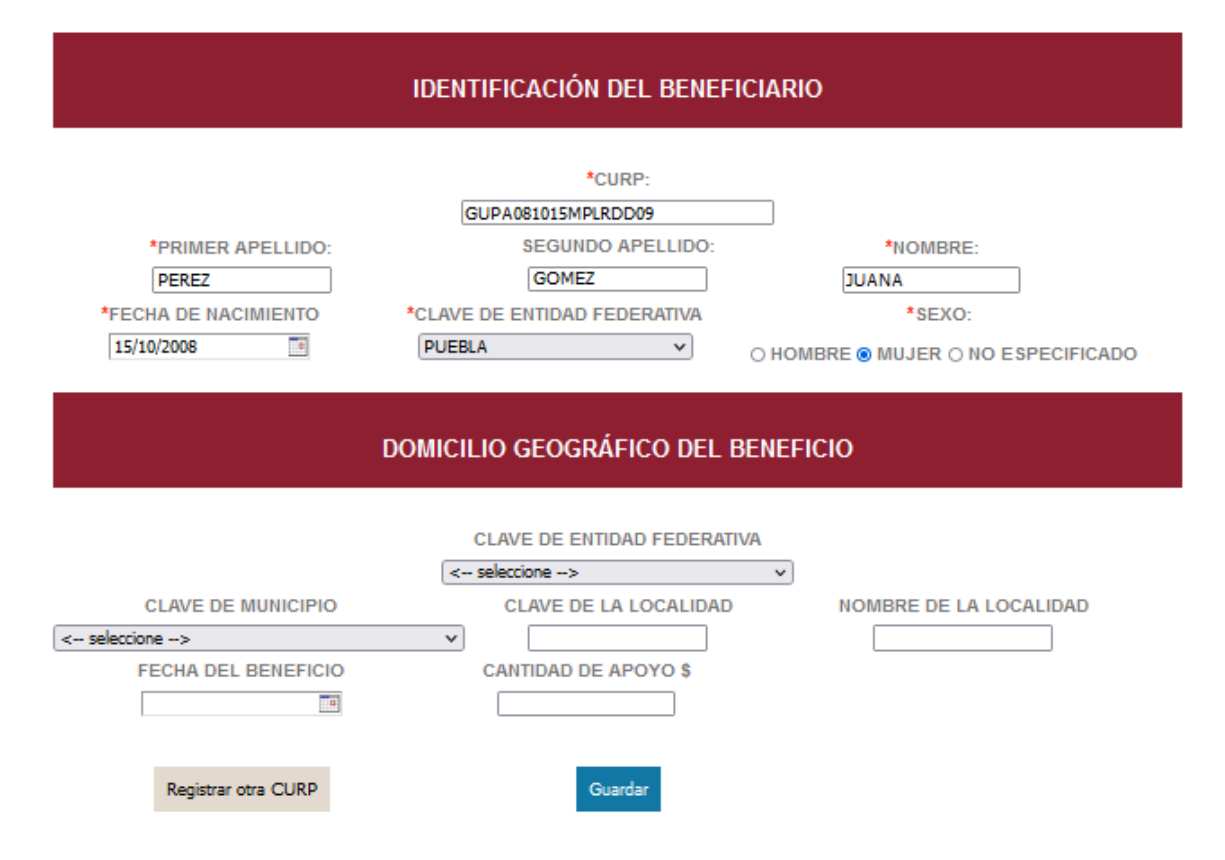

En el caso de ser exitoso el registro, aparecerá la siguiente leyenda y podrá capturar un nuevo registro en <u>Registrar otra CURP</u>

Sistema de Registro de Padrones Alimenticios DIF Estatal Veracruz

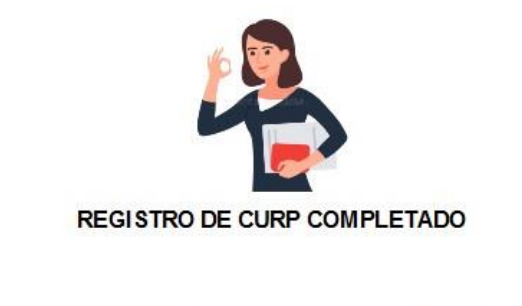

De lo contrario si existió algún problema, enviará un mensaje:

Registrar otta CURP

Sistema de Registro de Padrones Alimenticios DIF Estatal Veracruz

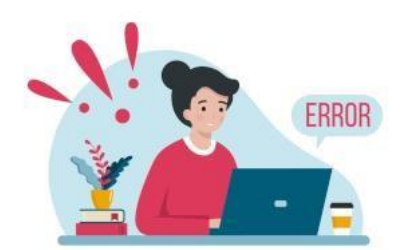

#### ERROR AL GUARDAR EL REGISTRO

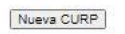

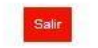

# **Cerrar Sesión**

Para salir del sistema solo, deberá dar clic en el botón

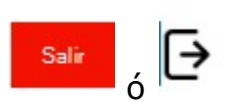